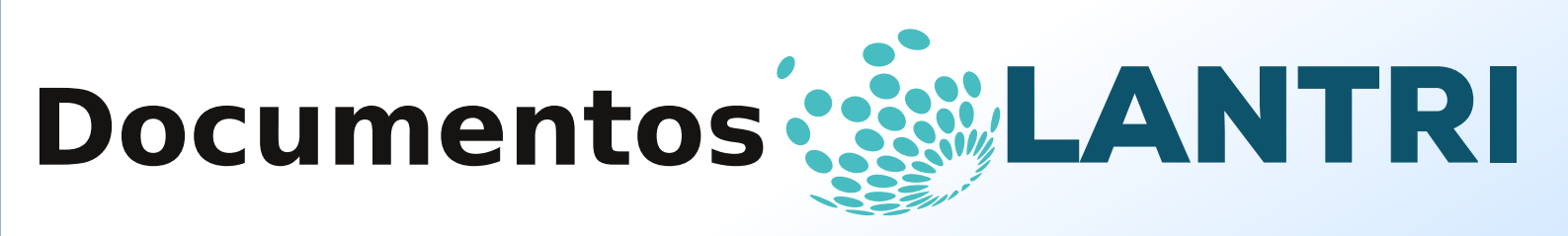

Documentos LANTRI | Número 1 |Setembro 2016

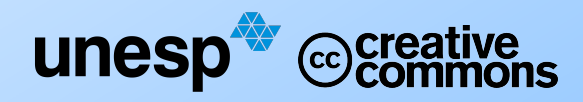

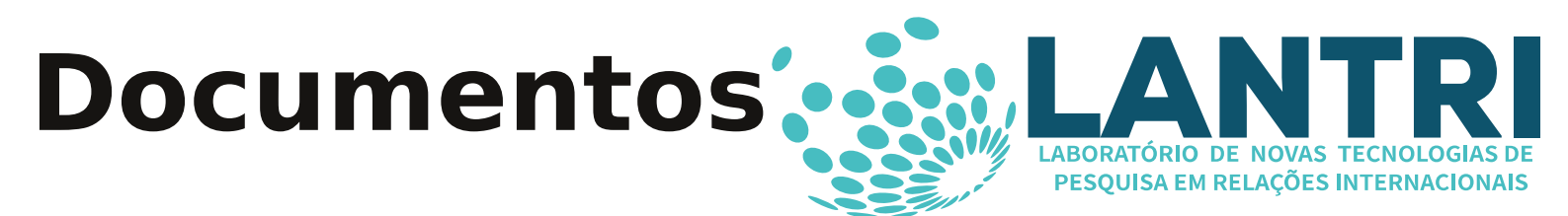

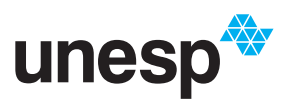

**UNIVERSIDADE ESTADUAL PAULISTA "JÚLIO DE MESQUITA FILHO"** Campus de Franca

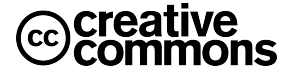

## Expediente

**Editor** Marcelo Passini Mariano (UNESP/CEDEC)

## Assistência Editorial

Bárbara Carvalho Neves (UNESP) Julia de Souza Borba Gonçalves (UNESP) Norberto Vanderlei Simões Filho (UNESP) Rafael Augusto Ribeiro de Almeida (UNESP/CEDEC)

## Periodicidade

Irregular

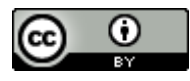

This work is licensed under a Creative Commons Attribution 4.0 International License.

## Termos de Uso do Acervo do site do LANTRI

www.lantri.org

## Página Oficial

www.lantri.org/publicacoes

## Endereço

Universidade Estadual Paulista "Julio de Mesquita Filho" Campus Franca Av. Eufrásia Monteiro Petráglia, 900 Jd. Dr. Antonio Petráglia -14409-160 - Franca, SP, Brasil.

#### Foco e Escopo

O Laboratório de Novas Tecnologias de Pesquisa em Relações Internacionais (LANTRI) busca integrar a utilização sistemática de Novas Tecnologias de Informação e Comunicação (TICs) com as pesquisas acadêmicas em Relações Internacionais, privilegiando ferramentas de pesquisa Livres (Free Software) ou de Código Aberto (Open Source). Esta integração é realizada através do desenvolvimento de pesquisas que tem como foco central as Relações Internacionais do Brasil ou apresentem temáticas com impactos significativos sobre o Brasil. A partir dos aspectos citados acima, o Documentos LANTRI tem como objetivo divulgar materiais didáticos produzidos pelos integrantes e colaboradores do LANTRI. Deste modo, aqui será possível encontrar tutoriais, análises de ferramentas e tecnologias de pesquisa, entre outros.

#### Foco y Alcance

El grupo LANTRI busca integrar el uso sistemático de las Nuevas Tecnologías de Información y Comunicación (TICs) con las investigaciones académicas en Relaciones Internacionales, privilegiando herramientas libres (Software Libre) o de Código Abierto ("Open Source"). Esta integración es realizada a través del desarrollo de investigaciones que tienen como foco central las Relaciones Internacionales de Brasil o las que presentan temas con impactos significativos sobre Brasil. A partir de los aspectos destacados anteriormente, los Documentos Lantri tienen como objectivo ampliar el conocimiento de materiales académicos producidos por los miembros y parceros del LANTRI. De essa manera, en este medio de publicación estaran disponibles tutoriales, análisis de herramientas y tecnologias de investigación, y otros.

### **Focus and Scope**

The LANTRI group seeks to integrate the systematic use of New Information and Communication Technologies (ICTs) with the academic research in International Relations, privileging free research tools (Free Software) or Open Source. This integration is accomplished through development of research that has as its central focus the International Relations of Brazil, or having issues with significant impact on Brazil. From the aspects mentioned above, the LANTRI Documents aims to disseminate didactic material produced by the LANTRI members and collaborators. In this way, it will be possible to find tutorials, analysis of tools and research technologies, among others.

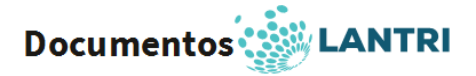

## TUTORIAL ANTCONC – software para a realização de análises qualitativas

## Julia de Souza Borba Gonçalves<sup>1</sup>

Software gratuito para realizar análise de documentos escritos, podendo ajudar os pesquisadores que fazem análise de discurso. O software oferece opções diversas que permite o pesquisador a fazer uma análise apurada envolvendo grandes quantidades de documentos; dentre essas opções, destacam-se a localização de palavras-chaves em determinados contextos, índice de frequência de palavras e de palavras semelhantes, lista de palavras-chaves e lista de palavras.

Antconc se apresenta como o melhor software tipo CAQDAS (Computer Assisted/Aided Qualitative Data AnalysiS) para este fim em comparação ao Yoshikoder<sup>2</sup>, pois ainda que ofereçam opções semelhantes, Antconc suporta um grande número de documentos em uma mesma análise e oferece opções avançadas que permite um melhor manuseio dos dados de acordo com suas necessidades. Antconc está disponível para download no seguinte site: http://www.laurenceanthony.net/software/antconc/.

Este tutorial escrito tem por motivação dar um direcionamento mais objetivo quanto ao uso do software para a pesquisa qualitativa em Ciências Humanas e Sociais. Foi baseado nos tutoriais em vídeo da seguinte playlist do youtube: Https://www.youtube.com/playlist? list=PLiRIDpYmiC0Ta0-Hdvc1D7hG6dmiS\_TZj

- Clique em "File" e "Open File" para inserir os documentos que serão analisados. Utilizamos como exemplos os dois discursos de posse do ex-presidente Lula da Silva.
- a) O programa faz uma análise de todos os documentos inseridos e não individualmente. Os documentos devem estar em formato .txt (no padrão escrito UNICODE 8 <u>UTF-8</u>). O programa não faz a leitura de textos em formato .pdf
- 2) Para iniciar, clique na aba "File View" e nos documentos selecionados, clicando em "Start" para verificar se o programa leu corretamente o conteúdo do texto. Para transferir o conteúdo de cada aba a um documento de texto ou planilha, clique em "Clone Results", no canto esquerdo inferior.
- Clique na aba "Concordance" para procurar as palavras-chave no texto. Digite-as no espaço em branco e clique em "Start". No exemplo abaixo, procuramos a palavra *desenvolvimento*. No canto

<sup>1</sup>Graduanda em Relações Internacionais pela Universidade Estadual Paulista "Júlio de Mesquita Filho", campus de Franca. É integrante do Observatório de Política Externa (OPEx) e do Laboratório de Novas Tecnologias de Pesquisa em Relações Internacionais (LANTRI), da Universidade Estadual Paulista Júlio de Mesquita Filho, campus de Franca. Desde 2014 é membro da REPRI- Rede de Pesquisa sobre Regionalismo e Política Externa que congrega pesquisadores de várias universidades brasileiras e instituições de pesquisa. Foi bolsista PIBITI/CNPq de dezembro de 2014 até março de 2016.

<sup>20</sup> Yoshikoder é um programa multi-plataforma de análise de conteúdo multilingue. Disponível em: http://yoshikoder.sourceforge.net/

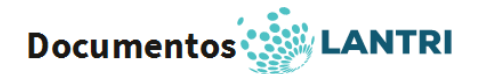

esquerdo, **"Hit"** indica que a primeira frase selecionada é o primeiro resultado da busca. No canto direito, **"File"** indica em qual documento essas frases aparecem.

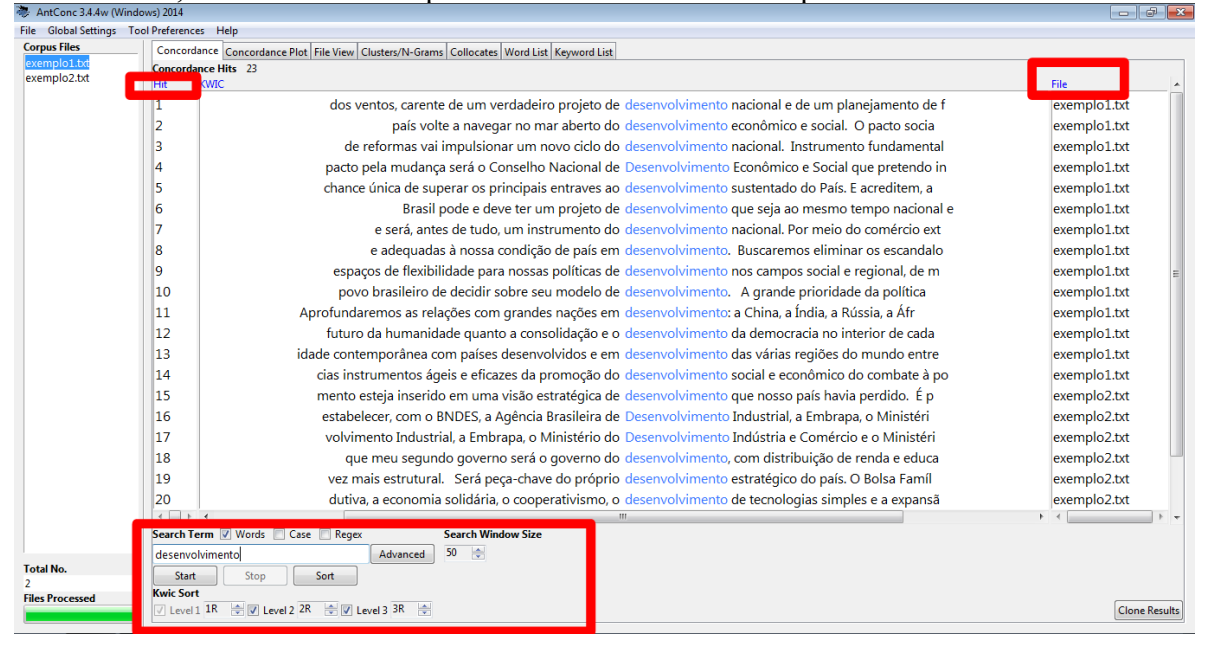

4) Abaixo da tabela, em "Search Window Size", é possível aumentar e diminuir a abrangência da frase quanto às palavras que vêm antes e depois da palavra-chave. Aumente ou diminua, e depois clique em "Start". No exemplo, aumentamos de 50 para 80 e clicamos em "Start".

| AntConc 3.4.4w (W                                                                                                    | Vindows) 2014                                                                                                    |              |
|----------------------------------------------------------------------------------------------------|----------------------------------------------------------------------------------------------------|--------------|
| le Global Settings                                                                                                    | Tool Preferences Help                                                                                                    |              |
| orpus Files                                                                                                    | Concordance Concordance Plot File View Clusters/N-Grams Collocates Word List Keyword List                                                         |              |
| xemplo2.txt                                                                                                    | Concordance Hits 23                                                                                                    | File         |
|                                                                                                    | 1 à deriva, ao sabor dos ventos, carente de um verdadeiro projeto de desenvolvimento nacional e de um planejamento de fato estratégico. S         | exemplo1.txt |
|                                                                                                    | 2 e para que o país volte a navegar no mar aberto do desenvolvimento econômico e social. O pacto social será, igualmente,                         | exemplo1.txt |
|                                                                                                    | 3 a agrária. Esse conjunto de reformas vai impulsionar um novo ciclo do desenvolvimento nacional. Instrumento fundamental desse pacto pela        | exemplo1.txt |
|                                                                                                    | 4 p fundamental desse pacto pela mudança será o Conselho Nacional de Desenvolvimento Econômico e Social que pretendo instalar já a partir c       | exemplo1.txt |
|                                                                                                    | 5 is, dessa forma, uma chance única de superar os principais entraves ao desenvolvimento sustentado do País. E acreditem, acreditem mesmo, n      | exemplo1.txt |
|                                                                                                    | 6 janelas ao mundo. O Brasil pode e deve ter um projeto de desenvolvimento que seja ao mesmo tempo nacional e universalista, si                   | exemplo1.txt |
|                                                                                                    | 7 uma perspectiva humanista e será, antes de tudo, um instrumento do desenvolvimento nacional. Por meio do comércio exterior, da capacitaç        | exemplo1.txt |
|                                                                                                    | 8 obter regras mais justas e adequadas à nossa condição de país em desenvolvimento. Buscaremos eliminar os escandalosos subsídios agri            | exemplo1.txt |
|                                                                                                    | 9 s foros é preservar os espaços de flexibilidade para nossas políticas de desenvolvimento nos campos social e regional, de meio ambiente, agrí   | exemplo1.txt |
|                                                                                                    | 10 ao direito soberano do povo brasileiro de decidir sobre seu modelo de desenvolvimento. A grande prioridade da política externa durante o m     | exemplo1.txt |
|                                                                                                    | 11 mplo do Japão. Aprofundaremos as relações com grandes nações em desenvolvimento: a China, a Índia, a Rússia, a África do Sul, entre outro:     | exemplo1.txt |
|                                                                                                    | 12 lo importante para o futuro da humanidade quanto a consolidação e o desenvolvimento da democracia no interior de cada Estado. Vamos val        | exemplo1.txt |
|                                                                                                    | 13 sentativo da realidade contemporânea com países desenvolvidos e em desenvolvimento das várias regiões do mundo entre os seus membros           | exemplo1.txt |
|                                                                                                    | 14 a ONU e suas agências instrumentos ágeis e eficazes da promoção do desenvolvimento social e econômico do combate à pobreza, às desigua         | exemplo1.txt |
|                                                                                                    | 15 ente, que este crescimento esteja inserido em uma visão estratégica de desenvolvimento que nosso país havia perdido. É preciso uma combin      | exemplo2.txt |
|                                                                                                    | 16 eletricidade. Vamos estabelecer, com o BNDES, a Agência Brasileira de Desenvolvimento Industrial, a Embrapa, o Ministério do Desenvolvimer     | exemplo2.txt |
|                                                                                                    | 17 a Brasileira de Desenvolvimento Industrial, a Embrapa, o Ministério do Desenvolvimento Indústria e Comércio e o Ministério da Ciência e Tecn   | exemplo2.txt |
|                                                                                                    | 18 nte a campanha afirmei que meu segundo governo será o governo do desenvolvimento, com distribuição de renda e educação de gualidade.           | exemplo2.txt |
|                                                                                                    | 19 de direitos, será cada vez mais estrutural. Será peca-chave do próprio desenvolvimento estratégico do país. O Bolsa Família, principal instrum | exemplo2.txt |
|                                                                                                    | 20 agrária pacífica e produtiva, a economia solidária, o cooperativismo, o desenvolvimento de tecnologias simples e a expansão da arte e da cult  | exemplo2.txt |
|                                                                                                    |                                                                                                    | < >          |
|                                                                                                    | Search Term 🖉 Words 📄 Case 📄 Regex Search Window Size                                                                                             |              |
| atal No                                                                                                    | desenvolvimento Advance 80 🔄                                                                                                    |              |
| 2                                                                                                    | Start Stop Sort                                                                                                    |              |
| iles Processed                                                                                                    | Kwic Sort                                                                                                    |              |
| and the second second se | V Level 1 In w V Level 2 In w V Level 3 DN w                                                                                                    | Clone Resul  |

5) "Kwic Sort" é uma opção para destacar em diferentes cores as palavras que vem à esquerda
(L) ou à direita (R) da palavra-chave. Altere os níveis se assim o desejar e clique em "Sort".

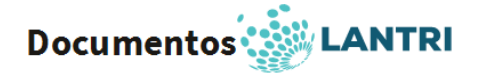

| 🐡 AntConc 3.4.4w (Win  | dows) 2014   |                                                                                                    |
|------------------------|--------------|----------------------------------------------------------------------------------------------------|
| File Global Settings T | ool Preferen | ces Help                                                                                                    |
| Corpus Files           | Concor       | rdance Concordance Plot File View Clusters/N-Grams Collocates Word List Keyword List                                                                        |
| exemplo1.txt           | Concore      | Jance Hits 23                                                                                                    |
| exemplozitat           | Hit          | KWIC File A                                                                                                    |
|                        | 1            | mplo do Japão. Aprofundaremos as relações com grandes nações em desenvolvimento: a China, a India, a Rússia, a Africa do Sul, entre outro: exemplo1.txt     |
|                        | 2            | ao direito soberano do povo brasileiro de decidir sobre seu modelo de desenvolvimento. A grande prioridade da política externa durante o m exemplo1.txt     |
|                        | 3            | obter regras mais justas e adequadas à nossa condição de país em desenvolvimento. Buscaremos eliminar os escandalosos subsídios agri exemplo1.txt           |
|                        | 4            | nte a campanha afirmei que meu segundo governo será o governo do desenvolvimento, com distribuição de renda e educação de qualidade. exemplo2.txt           |
|                        | 5            | io importante para o futuro da humanidade quanto a consolidação e o desenvolvimento da democracia no interior de cada Estado. Vamos val exemplo1.txt        |
|                        | 6            | sentativo da realidade contemporânea com países desenvolvidos e em desenvolvimento das várias regiões do mundo entre os seus membros exemplo1.txt           |
|                        | 7            | ão, fortalecer a pesquisa pura e aplicada, consolidar a incorporação e o desenvolvimento de novas tecnologias. Temos aqui um gigantesco des exemplo2.txt    |
|                        | 8            | agrária pacífica e produtiva, a economia solidária, o cooperativismo, o desenvolvimento de tecnologias simples e a expansão da arte e da culti exemplo2.txt |
|                        | 9            | e para que o país volte a navegar no mar aberto do desenvolvimento econômico e social. O pacto social será, igualmente, i exemplo1.txt 💡                    |
|                        | 10           | b fundamental desse pacto pela mudança será o Conselho Nacional de Desenvolvimento Econômico e Social que pretendo instalar já a partir c exemplo1.txt      |
|                        | 11           | entre as regiões o principal instrumento são os grandes programas de desenvolvimento, especialmente os de infra-estrutura. Estes grandes (exemplo2.txt      |
|                        | 12           | de direitos, será cada vez mais estrutural. Será peça-chave do próprio desenvolvimento estratégico do país. O Bolsa Família, principal instrum exemplo2.txt |
|                        | 13           | eletricidade. Vamos estabelecer, com o BNDES, a Agência Brasileira de Desenvolvimento Industrial, a Embrapa, o Ministério do Desenvolvimer exemplo2.txt     |
|                        | 14           | a Brasileira de Desenvolvimento Industrial, a Embrapa, o Ministério do Desenvolvimento Indústria e Comércio e o Ministério da Ciência e Tecre exemplo2.txt  |
|                        | 15           | à deriva, ao sabor dos ventos, carente de um verdadeiro projeto de desenvolvimento nacional e de um planejamento de fato estratégico. S exemplo1.txt        |
|                        | 16           | a agrária. Esse conjunto de reformas vai impulsionar um novo ciclo do desenvolvimento nacional. Instrumento fundamental desse pacto pela exemplo1.txt       |
|                        | 17           | uma perspectiva humanista e será, antes de tudo, um instrumento do desenvolvimento nacional. Por meio do comércio exterior, da capacitaç exemplo1.txt       |
|                        | 18           | s foros é preservar os espaços de flexibilidade para nossas políticas de desenvolvimento nos campos social e regional, de meio ambiente, agrí exemplo1.txt  |
|                        | 19           | ente, que este crescimento esteja inserido em uma visão estratégica de desenvolvimento que nosso país havia perdido. É preciso uma combin exemplo2.txt      |
|                        | 20           | janelas ao mundo. O Brasil pode e deve ter um projeto de desenvolvimento que seja ao mesmo tempo nacional e universalista, si exemplo1.txt                  |
|                        | I            | × · · · · · · · · · · · · · · · · · · ·                                                                                                    |
|                        | Search       | Term 🕼 Words 📄 Case 📄 Regex Search Window Size                                                                                                    |
| 7.419                  | deserv       | columento Advanced 80 🖶                                                                                                    |
| 2                      | Sta          | t Stop Sort                                                                                                    |
| Files Processed        | Kwic So      | rt<br>1 19 Amil 19 20 Amil 19 20 A                                                                                                    |
|                        | Leve         | Line Keults                                                                                                    |

6) Se é de seu interesse procurar não apenas pela palavra *desenvolvimento*, mas palavras afins, como: *desenvolvido, desenvolver, desenvolve*, etc, digite no espaço em branco *desenvolv\** e clique em "Start".

| 😻 AntConc 3.4.4w (Windo      | ows) 2014     |                                                                                                    |              | # <b>X</b> |  |  |  |  |  |  |  |
|------------------------------|---------------|----------------------------------------------------------------------------------------------------|--------------|------------|--|--|--|--|--|--|--|
| File Global Settings Too     | ol Preference | res Help                                                                                             |              |            |  |  |  |  |  |  |  |
| Corpus Files                 | Concore       | Concordance Concordance Plot File View Clusters/N-Grams Collocates Word List Keyword List            |              |            |  |  |  |  |  |  |  |
| exemplo1.txt<br>exemplo2.txt | Concord       |                                                                                                    |              |            |  |  |  |  |  |  |  |
|                              | Hit           | KWIC                                                                                                 | File         | <u> </u>   |  |  |  |  |  |  |  |
|                              | 8             | e adequadas à nossa condição de país em desenvolvimento. Buscaremos eliminar os escandalo            | exemplo1.txt |            |  |  |  |  |  |  |  |
|                              | 9             | ar os escandalosos subsídios agrícolas dos países desenvolvidos que prejudicam os nossos produtores  | exemplo1.txt |            |  |  |  |  |  |  |  |
|                              | 10            | espaços de flexibilidade para nossas políticas de desenvolvimento nos campos social e regional, de m | exemplo1.txt |            |  |  |  |  |  |  |  |
|                              | 11            | povo brasileiro de decidir sobre seu modelo de desenvolvimento. A grande prioridade da política      | exemplo1.txt |            |  |  |  |  |  |  |  |
|                              | 12            | s-Membros, bem como com outros importantes países desenvolvidos, a exemplo do Japão. Aprofundaremo   | exemplo1.txt |            |  |  |  |  |  |  |  |
|                              | 13            | Aprofundaremos as relações com grandes nações em desenvolvimento: a China, a Índia, a Rússia, a Áfr  | exemplo1.txt |            |  |  |  |  |  |  |  |
|                              | 14            | disposição de contribuir ativamente para que ele desenvolva as suas enormes potencialidades. Visa    | exemplo1.txt |            |  |  |  |  |  |  |  |
|                              | 15            | futuro da humanidade quanto a consolidação e o desenvolvimento da democracia no interior de cada     | exemplo1.txt |            |  |  |  |  |  |  |  |
|                              | 16            | resentativo da realidade contemporânea com países desenvolvidos e em desenvolvimento das várias regi | exemplo1.txt |            |  |  |  |  |  |  |  |
|                              | 17            | idade contemporânea com países desenvolvidos e em desenvolvimento das várias regiões do mundo entre  | exemplo1.txt |            |  |  |  |  |  |  |  |
|                              | 18            | cias instrumentos ágeis e eficazes da promoção do desenvolvimento social e econômico do combate à po | exemplo1.txt |            |  |  |  |  |  |  |  |
|                              | 19            | mento esteja inserido em uma visão estratégica de desenvolvimento que nosso país havia perdido. É p  | exemplo2.txt |            |  |  |  |  |  |  |  |
|                              | 20            | estabelecer, com o BNDES, a Agência Brasileira de Desenvolvimento Industrial, a Embrapa, o Ministéri | exemplo2.txt | =          |  |  |  |  |  |  |  |
|                              | 21            | volvimento Industrial, a Embrapa, o Ministério do Desenvolvimento Indústria e Comércio e o Ministéri | exemplo2.txt |            |  |  |  |  |  |  |  |
|                              | 22            | que meu segundo governo será o governo do desenvolvimento, com distribuição de renda e educa         | exemplo2.txt |            |  |  |  |  |  |  |  |
|                              | 23            | vez mais estrutural. Será peça-chave do próprio desenvolvimento estratégico do país. O Bolsa Famíl   | exemplo2.txt |            |  |  |  |  |  |  |  |
|                              | 24            | dutiva, a economia solidária, o cooperativismo, o desenvolvimento de tecnologias simples e a expansã | exemplo2.txt |            |  |  |  |  |  |  |  |
|                              | 25            | principal instrumento são os grandes programas de desenvolvimento, especialmente os de infra-estrutu | exemplo2.txt |            |  |  |  |  |  |  |  |
|                              | 26            | strutura. Estes grandes programas e projetos de desenvolvimento regional já estão definidos e envo   | exemplo2.txt |            |  |  |  |  |  |  |  |
|                              | 27            | pura e aplicada, consolidar a incorporação e o desenvolvimento de novas tecnologias. Temos aqui u    | exemplo2.txt |            |  |  |  |  |  |  |  |
|                              |               |                                                                                                    | ▶ ∢          | - + -      |  |  |  |  |  |  |  |
|                              | Search T      | erm V Words Case Regex Search Window Size                                                            |              |            |  |  |  |  |  |  |  |
| Total No.                    | desenv        | Advanced 30 🗟                                                                                        |              |            |  |  |  |  |  |  |  |
| 2                            | Star          | t Stop Sort                                                                                          |              |            |  |  |  |  |  |  |  |
| Files Processed              | Level         | τ.<br>1 1K. 〒 ✔ Level 2 2K. 〒 ✔ Level 3 3R 🚔                                                         | Clone        | Results    |  |  |  |  |  |  |  |

7) Clique "Advanced Search" para ver configurações mais avançadas, tal como listar mais palavras-chave na busca. Clique no quadrado "Use search terms below" e digite quais palavras-chave você deseja procurar. No caso, usamos: *desenvolv\*, fome, América do Sul.* Clique em "Apply" e depois em "Start".

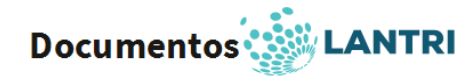

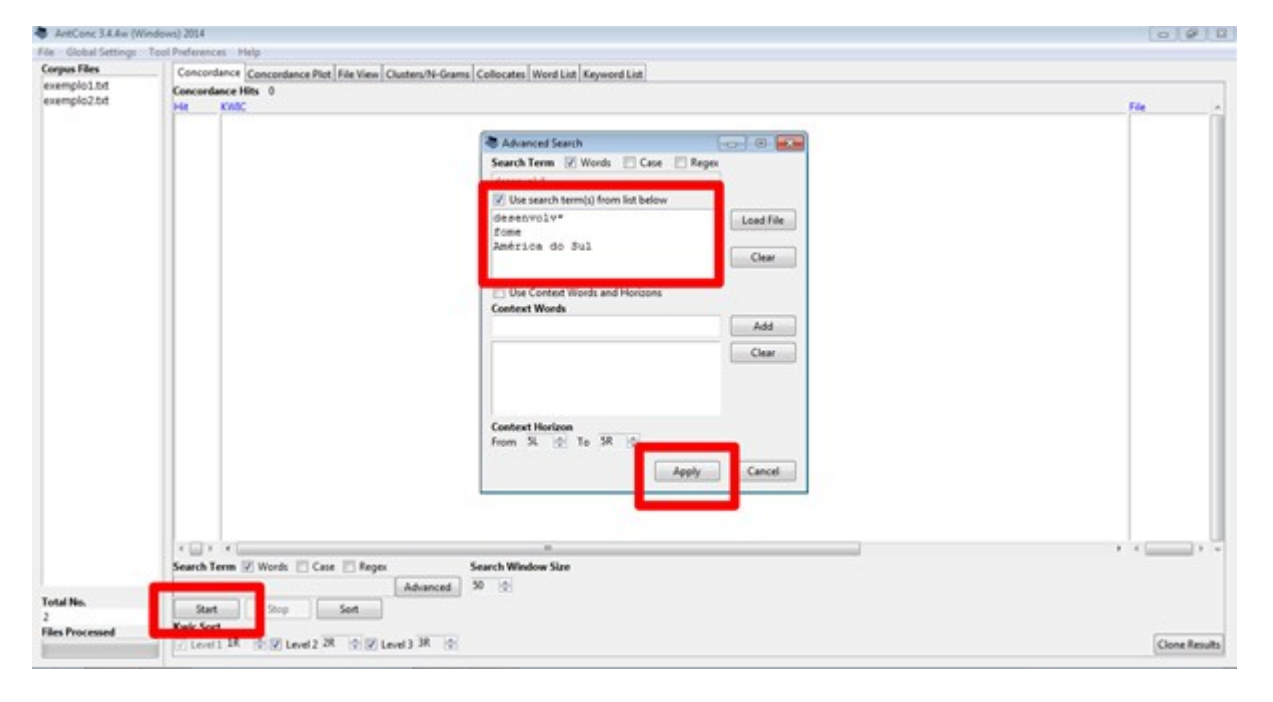

| lo1.txt | Concordance Concordance Plot File View Clusters/N-Grams Collocates Word List Keyword List |                                                                                                    |              |  |  |  |  |  |
|---------|-------------------------------------------------------------------------------------------|----------------------------------------------------------------------------------------------------|--------------|--|--|--|--|--|
| lo2.txt | Hit KWIC                                                                                  |                                                                                                    | File         |  |  |  |  |  |
|         | 11                                                                                        | isso que hoje conclamo: Vamos acabar com a fome em nosso país. Transformemos o fim da fome           | exemplo1.txt |  |  |  |  |  |
|         | 12                                                                                        | fome em nosso país. Transformemos o fim da fome em uma grande causa nacional, como foram no          | exemplo1.txt |  |  |  |  |  |
|         | 13                                                                                        | do clamor dos que padecem o flagelo da fome, deve prevalecer o imperativo ético de somar             | exemplo1.txt |  |  |  |  |  |
|         | 14                                                                                        | país volte a navegar no mar aberto do desenvolvimento econômico e social. O pacto socia              | exemplo1.txt |  |  |  |  |  |
|         | 15                                                                                        | de reformas vai impulsionar um novo ciclo do desenvolvimento nacional. Instrumento fundamental       | exemplo1.txt |  |  |  |  |  |
|         | 16                                                                                        | pacto pela mudança será o Conselho Nacional de Desenvolvimento Econômico e Social que pretendo in    | exemplo1.txt |  |  |  |  |  |
|         | 17                                                                                        | a cruzada pela retomada pelo crescimento contra a fome, o desemprego e a desigualdade social. Trata- | exemplo1.txt |  |  |  |  |  |
|         | 18                                                                                        | chance única de superar os principais entraves ao desenvolvimento sustentado do País. E acreditem, a | exemplo1.txt |  |  |  |  |  |
|         | 19                                                                                        | Brasil pode e deve ter um projeto de desenvolvimento que seja ao mesmo tempo nacional e              | exemplo1.txt |  |  |  |  |  |
|         | 20                                                                                        | e será, antes de tudo, um instrumento do desenvolvimento nacional. Por meio do comércio ext          | exemplo1.txt |  |  |  |  |  |
|         | 21                                                                                        | e adequadas à nossa condição de país em desenvolvimento. Buscaremos eliminar os escandalo            | exemplo1.txt |  |  |  |  |  |
|         | 22                                                                                        | ar os escandalosos subsídios agrícolas dos países desenvolvidos que prejudicam os nossos produtores  | exemplo1.txt |  |  |  |  |  |
|         | 23                                                                                        | espaços de flexibilidade para nossas políticas de desenvolvimento nos campos social e regional, de m | exemplo1.txt |  |  |  |  |  |
|         | 24                                                                                        | povo brasileiro de decidir sobre seu modelo de desenvolvimento. A grande prioridade da política      | exemplo1.txt |  |  |  |  |  |
|         | 25                                                                                        | o meu governo será a construção de uma América do Sul politicamente estável, próspera e u            | exemplo1.txt |  |  |  |  |  |
|         | 26                                                                                        | egração. O Mercosul, assim como a integração da América do Sul em seu conjunto, é sobretudo um       | exemplo1.txt |  |  |  |  |  |
|         | 27                                                                                        | rescer uma verdadeira identidade do Mercosul e da América do Sul. Vários dos nossos vizinhos vivem h | exemplo1.txt |  |  |  |  |  |
|         | 28                                                                                        | s-Membros, bem como com outros importantes países desenvolvidos, a exemplo do Japão. Aprofundaremo   | exemplo1.txt |  |  |  |  |  |
|         | 29                                                                                        | Aprofundaremos as relações com grandes nações em desenvolvimento: a China, a Índia, a Rússia, a Áfr  | exemplo1.txt |  |  |  |  |  |
|         | 30                                                                                        | disposição de contribuir ativamente para que ele desenvolva as suas enormes potencialidades _ Visa   | evemnlo1 tvt |  |  |  |  |  |
|         | Fourch Term (2)                                                                           | Word: Care Rener Search Window Size                                                                  | • •          |  |  |  |  |  |
|         | desenvolv*                                                                                | Advanced 50                                                                                          |              |  |  |  |  |  |
|         | Start                                                                                     | Chan Cat                                                                                             |              |  |  |  |  |  |

8) Ainda em "Advanced Search", é possível buscar uma palavra chave em um dado contexto. Escreva a palavra-chave no espaço abaixo de "Search Term", clique em "Use Context Words and Horizons", digite as palavras de interesse no "Context Words" e clique em "Add". Clique em "Apply" e aumente para 80 em "Search Window Size", logo, clique em "Start". No exemplo, a palavra-chave é *fome* e queremos encontrar frases onde esteja a palavra-chave dentro do contexto de *desenvolvimento* e *país*.

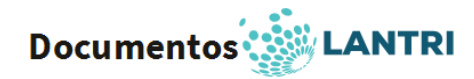

| Corpus Files    | Concordance Concordance Red Etc. Mary Charter | At Course Collectors Manifiliat Knowed Link                                   |              |
|-----------------|-----------------------------------------------|-------------------------------------------------------------------------------|--------------|
| exemplo1.txt    | Concentance Hits 0                            | An orang   Conocares   Hore Car   Kaymore Car                                 |              |
|                 | HR KAR                                        |                                                                               | File .       |
|                 |                                               | Advanced Search                                                               |              |
|                 |                                               | Search Term & Words Case Rapox<br>forme<br>Dis search termic( from list below |              |
|                 |                                               | Load File                                                                     |              |
|                 |                                               | Clear                                                                         |              |
|                 |                                               | Centext Words                                                                 |              |
|                 |                                               | desenvolvimento<br>pale                                                       |              |
|                 |                                               | Contract Malace                                                               |              |
|                 |                                               | From 104 (c) To To Apply Cancel                                               |              |
|                 |                                               |                                                                               |              |
|                 | Search Term 2 Words Case Regex                | Search Window Size                                                            |              |
| Total No.<br>2  | Start Stop Sort                               |                                                                               |              |
| rises processed |                                               | R (2)                                                                         | Clone Result |

Em "Context Words" não é possível usar \* para encontrar palavras afins (desenvolv\*), nem

expressões completas.

|                  | Nondance Vencordance Plot   File View   Clusters/N-Grams   Collocates   Word List  <br>conducer Plan 4                                                                                                    |                                                                  |
|------------------|----------------------------------------------------------------------------------------------------|------------------------------------------------------------------|
| 1<br>2<br>3<br>4 | e para um grande mutirão cívico, para um mutirão nacional contra a forme. Num país que conta com tantas terras férteis e com tanta gente<br>minha vida. É por isso que hoje conclarmo: Vamos acabar com a forme em nosso país. Transformemos o fim da forme em uma grande causa<br>Vamos acabar com a forme em nosso país. Transformemos o fim da forme em uma grande causa nacional, como foram no passado a criação da<br>mento estratégico do país. O Bolsa Família, principal instrumento do Forme Zerosaudado pelas comunidades pobres e criticado por alguns setores | File<br>exemplo1.tx<br>exemplo1.tx<br>exemplo1.tx<br>exemplo2.tx |
|                  |                                                                                                    |                                                                  |

9) Na aba seguinte, em "Concordance Plot", o programa indica, por meio de linhas, em qual parte do discurso (começo, meio e fim) se localiza a sua pesquisa.

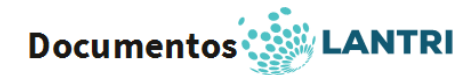

| AntConc 3.4.4 w (1          | Windows) 2014                                                                    | ol 2 🞫           |
|-----------------------------|----------------------------------------------------------------------------------|------------------|
| File Global Settings        | Tool Preferences Help                                                            |                  |
| Corpus Files<br>exemplo1.bd | Concordance Concordance Plot File View Clusters/N-Grams Collocates Word List Key | word List        |
|                             | Concordance Hits 4 Total Plots 2                                                 |                  |
| Contract Contractor         | HIT FILE: 1 FILE: exemple1.txt                                                   |                  |
|                             | No. of Hits =                                                                    | 3                |
|                             | File Length (                                                                    | n (hars) = 24066 |
|                             | HIT FILE 2 FILE exemple2.txt                                                     |                  |
|                             | No. of Hits =                                                                    | 3                |
|                             | File Length (                                                                    | n charc) = 23941 |
|                             |                                                                                  |                  |
|                             |                                                                                  |                  |
|                             |                                                                                  |                  |
|                             |                                                                                  |                  |
|                             |                                                                                  |                  |
|                             |                                                                                  |                  |
|                             |                                                                                  |                  |
|                             |                                                                                  |                  |
|                             |                                                                                  |                  |
|                             |                                                                                  |                  |
|                             |                                                                                  |                  |
|                             |                                                                                  |                  |
|                             |                                                                                  |                  |
|                             |                                                                                  |                  |
|                             |                                                                                  |                  |
|                             |                                                                                  |                  |
|                             |                                                                                  |                  |
|                             |                                                                                  |                  |
|                             |                                                                                  |                  |
|                             |                                                                                  |                  |
|                             |                                                                                  |                  |
|                             |                                                                                  |                  |
| Total No.                   | Search Term 12 Words Case Reserver Plot Zoom                                     |                  |
| 2                           | from Advantage of the                                                            |                  |
| Files Processed             | Notified in the                                                                  |                  |
|                             | Stat Stop                                                                        |                  |

- 10) É possível aumentar o zoom em "Plot Zoom", ao lado de "Advanced", e clicando em uma dessas linhas, o programa mostra onde está a palavra no texto, na aba "File View". Usamos dois exemplos.
- a) seguindo o modelo no item 8 (configuração "Search Term" avançada) em zoom x4

| AntConc 3.4.4w (V    | (Windows) 2014                                                                                                    | 00  |
|----------------------|----------------------------------------------------------------------------------------------------|-----|
| File Global Settings | p Tool Preferences Help                                                                                                    |     |
| exemplo1.txt         | Concordance Concordance Piot File View Clusters/N-Grams Collocates Word List Keyword List                                                                                                    |     |
|                      | Concordance Hits 4 Total Piots 2                                                                                                    |     |
|                      |                                                                                                    |     |
|                      | HT FLE: 1 FLE: esemplo1.ht                                                                                                    |     |
|                      |                                                                                                    |     |
|                      |                                                                                                    |     |
|                      |                                                                                                    |     |
|                      |                                                                                                    |     |
|                      |                                                                                                    |     |
|                      |                                                                                                    |     |
|                      |                                                                                                    |     |
|                      |                                                                                                    |     |
|                      |                                                                                                    |     |
|                      |                                                                                                    |     |
|                      |                                                                                                    |     |
|                      | HET FILE 2 FILE extemplo2.txt                                                                                                    |     |
|                      |                                                                                                    |     |
|                      |                                                                                                    |     |
|                      |                                                                                                    |     |
|                      |                                                                                                    |     |
|                      |                                                                                                    |     |
|                      |                                                                                                    |     |
|                      |                                                                                                    |     |
|                      |                                                                                                    |     |
|                      |                                                                                                    | 100 |
| Testal Ma            | Sarch Leen Z Work D Car D Rom Bit Zoon                                                                                                    | 1   |
| 2                    | forma Atlanced Atlanced                                                                                                    |     |
| Files Processed      | The second second secon |     |
|                      | Mar Nop                                                                                                    |     |

b) seguindo o modelo no item 6 (configuração "Search Term" simples) em zoom x2.

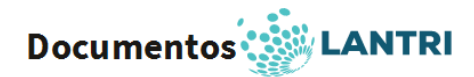

| Global Settings | Tool Preferences Help                                                                     |                                                                                                    |
|-----------------|-------------------------------------------------------------------------------------------|----------------------------------------------------------------------------------------------------|
| Corpus Feet     | Concordance Concordance Plot File View Clusters/N-Grams Collocates Word List Keyword List |                                                                                                    |
|                 | Concentrate His 27 Total Plots 2 HT FRE1 FRE completed                                    | io. of Hits = 18<br>In Length (in chan;) = 24006<br>Io. of Hits = 9<br>In Length (in chan;) = 2041 |
|                 |                                                                                           |                                                                                                    |

- 11) Na aba "Clusters N-Grams", o programa indica a frequência (*frequency*) da palavra-chave ou de expressões relacionadas à palavra-chave, em um ou mais documentos (*range*). Clique em "Start". Ao clicar em um dos resultados, o programa redireciona para a aba "Concordance".
- a) Em "cluster size", selecione o mínimo 1 e máximo como desejar. Você também pode ajustar o mínimo e máximo de frequência. Clique em "Start".

| Anti-one sales (win  | dewij 2014   |            |            |                                                                            | 0.4          |
|----------------------|--------------|------------|------------|----------------------------------------------------------------------------|--------------|
| le Global Settings T | ool Preferer | nces Ple   | iφ         |                                                                            |              |
| semolo1 but          | Conce        | indance 4  | Concordano | e Plot   File View Oucters/N-Grams   Collocates   Word List   Keyword List |              |
| wemplo7.txt          | Total N      | lo. of Clu | ster Types | 25 Total No. of Cluster Tokens 54                                          |              |
|                      |              | 22         | 2          | descent of longers                                                         |              |
|                      | 1.           | 20         | 1          | deservolvimento                                                            |              |
|                      | 2            | 2          | 1          | deservolvious                                                              |              |
|                      | 2            | 2          |            | deservolvimento nacional                                                   |              |
|                      | 4            | 1          | 1          | deservoivimento de                                                         |              |
|                      | 2            | 2          | 1          | desenvolvimento economico                                                  |              |
|                      | 6            | 2          | 2          | deservolvimento que                                                        |              |
|                      | 7            | 1          | 1          | desenvolva                                                                 |              |
|                      | 8            | 1          | 1          | desenvolva as                                                              |              |
|                      | 9            | 1          | 1          | desenvolvidos e                                                            |              |
|                      | 10           | 1          | 1          | desenvolvidos que                                                          |              |
|                      | 11           | 1          | 1          | desenvolvidos, a                                                           |              |
|                      | 12           | 1          | 1          | desenvolvimento da                                                         |              |
|                      | 13           | 1          | 1          | desenvolvimento das                                                        |              |
|                      | 14           | 1          | 1          | desenvolvimento estratégico                                                |              |
|                      | 15           | 1          | 1          | desenvolvimento industrial                                                 |              |
|                      | 16           | 1          | 1          | desenvolvimento indústria                                                  |              |
|                      | 17           | 1          | 1          | deservolvimento nos                                                        |              |
|                      | 18           | 1          | 1          | desenvolvimento regional                                                   |              |
|                      | 19           | 1          | 1          | desenvolvimento social                                                     |              |
|                      | 1            | × + 🖬      | > + 🗐      |                                                                            |              |
|                      | Search       | Term 🛛     | Words      | Case Regex N-Grams Cluster Size                                            |              |
|                      | desen        | volv*      |            | Advanced Min. 1 (2) Max. 2 (2)                                             |              |
|                      | - 54         | at         | Stop       | Sort Min. Freq. Min. Range                                                 |              |
| 2                    | Sort by      | r 🖂 Invi   | ert Order  | Search Term Position 1 2 1 2                                               |              |
| Files Processed      | Sort by      | Freq       | •          | 🖉 On Left 📋 On Right 🔜                                                     |              |
|                      |              |            |            |                                                                            | Clone Result |

b) Alterando o mínimo de "cluster size" (de 1 para 2), o programa afunila os resultados. Clique em "Start".

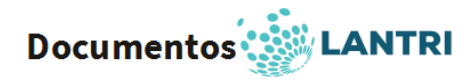

| es    | Concor   | dance C     | oncordanc | Plot File View Clusters/N-Grams Collocates Word List Keyword List |   |
|-------|----------|-------------|-----------|-------------------------------------------------------------------|---|
| 1.64  | Total No | o. of Clust | ler Types | 22 Total No. of Cluster Tokens 27                                 |   |
| 212   | Rank     | Freq        | Range     | Chatter                                                           |   |
|       | 1        | 3           | 1         | desenvolvimento nacional                                          |   |
|       | 2        | 2           | 1         | desenvolvimento de                                                |   |
|       | 3        | 2           | 1         | desenvolvimento econômico                                         |   |
|       | 4        | 2           | 2         | desenvolvimento que                                               |   |
|       | 5        | 1           | 1         | desenvolva as                                                     |   |
|       | 6        | 1           | 1         | deservolvídos e                                                   |   |
|       | 7        | 1           | 1         | desenvolvidos que                                                 |   |
|       | 8        | 1           | 1         | desenvolvidos, a                                                  |   |
|       | 9        | 1           | 1         | desenvolvimento da                                                |   |
|       | 10       | 1           | 1         | desenvolvimento das                                               |   |
|       | 11       | 1           | 1         | desenvolvimento estratégico                                       |   |
|       | 12       | 1           | 1         | desenvolvimento industrial                                        |   |
|       | 13       | 1           | 1         | desenvolvimento indústria                                         |   |
|       | 14       | 1           | 1         | desenvolvimento nos                                               |   |
|       | 15       | 1           | 1         | desenvolvimento regional                                          |   |
|       | 16       | 1           | 1         | desenvolvimento social                                            |   |
|       | 17       | 1           | 1         | desenvolvimento sustentado                                        |   |
|       | 18       | 1           | 1         | desenvolvimento, com                                              |   |
|       | 19       | 1           | 1         | desenvolvimento, especialmente                                    |   |
|       | 100      | · · ·       | • • 🗐 •   |                                                                   |   |
|       | Search   | Term 🗹      | Words     | Case Reger N-Grams Cluster Size                                   |   |
|       | desenv   | olv*        |           | Advanced Min. 4 (2) Max. 7 (2)                                    |   |
|       | Sta      | 4           | Stop      | Sort Min. Freq. Min. Range                                        |   |
|       | Sort by  | D Inver     | t Order   | Search Term Position 1 1 1 1                                      |   |
| essed | Sort by  | Freq        | •         | 🗵 On Left 📋 On Kight                                              | _ |

12) Esta aba também trabalha com as opções avançadas, ou seja, usando palavras-chave e palavras de interesse dentro de um contexto. No exemplo, usamos a palavra-chave América do Sul e palavras em contexto Integração e Regional. Aumentamos o máximo para 3 e mantemos o mínimo em 1.

| File Global Settings | Tool Preferences Help                         |                                                                                                    |               |
|----------------------|-----------------------------------------------|----------------------------------------------------------------------------------------------------|---------------|
| Corpus Files         | Concentance Concentance Blot Elle View Chotes | W Graves Publicates Monthin Researching                                                            |               |
| exemplo1.txt         | Total No. of Cluster Types 1 Total No         | A of Ouster Takens 3                                                                               |               |
| exemplo2.txt         | Rank Freg Range Cluster                       |                                                                                                    |               |
|                      | 1 3 1 américa do                              | At Advant Gand                                                                                     |               |
|                      |                                               | Search Term 22 Words Case Reger<br>américa do<br>Una search term/ul facen list believ<br>Load Frie |               |
|                      |                                               | Clear                                                                                              |               |
|                      |                                               | Add<br>integração<br>regional                                                                      |               |
|                      |                                               | Context Horizon<br>From St. (2) To SR (2)<br>Apply Cancel                                          |               |
|                      |                                               |                                                                                                    |               |
|                      |                                               |                                                                                                    |               |
|                      | Search Term @ Words Case Repex N              | Grans Ouster Size                                                                                  |               |
|                      | américa do Adi                                | anced Min. 2 12 Max. 2 12                                                                          |               |
|                      | Start Stop Sort                               | Min, Freq. Min, Range                                                                              |               |
| 2                    | Sort by 🖂 Invert Order Search Term Position   | 1 2 1 2                                                                                            |               |
| Files Processed      | Sort by Freq • 🗹 On Left 🖂 On Rig             | M                                                                                                  |               |
|                      |                                               |                                                                                                    | Clone Results |

-

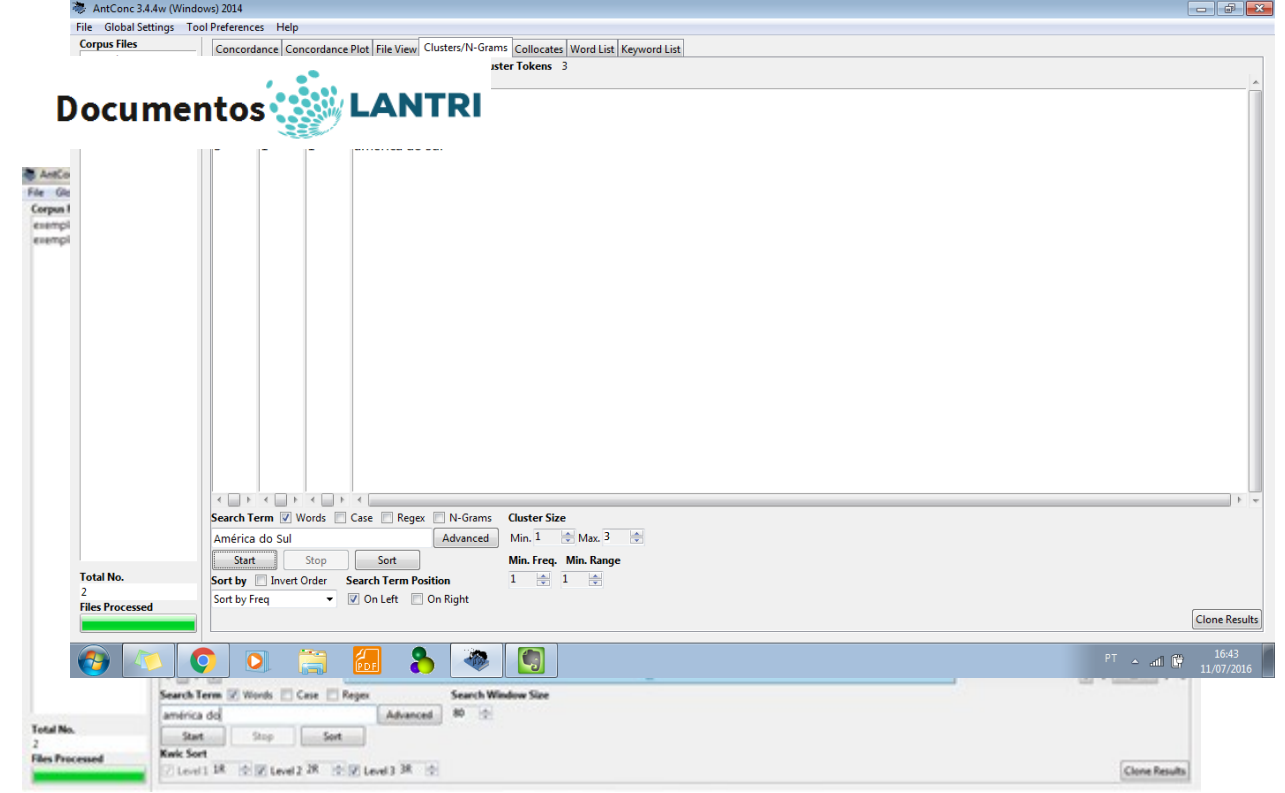

- 13) A aba seguinte, "Collocates", indica a frequência de palavras que aparecem antes e depois da palavra-chave (ademais de indiciar a frequência total, ranque e a estatística). Em "Sort By", selecione a opção "sort by freq". Ajuste, se quiser, a abrangência da busca em "Window span". Clique em "Start".
- a) No exemplo, escrevemos no espaço em branco "search term" a palavra desenvolv\* e colocamos 5L e 5R em "Window Span". Em seguida, clicamos em "Start" e selecionamos a palavra social e vimos os resultados na aba "Concordance".

| Corpus Files        | Conco   | indance C                        | oncordano | e Plot File | View Clusters | uNi-Grama Collocates Word List Keyword List                                                                                                    |               |  |  |  |
|---------------------|---------|----------------------------------|-----------|-------------|---------------|----------------------------------------------------------------------------------------------------|---------------|--|--|--|
| exemple2.bd         | Total N | Total No. of Collocate Types 147 |           |             |               | Total No. of Collocate Tokens: 270                                                                                                    |               |  |  |  |
|                     | Kana    | rreg                             | Freedo    | Freque      |               | concerne and a second second s |               |  |  |  |
|                     | 1       | 18                               | 12        | 0           | 4.16140       | de                                                                                                    |               |  |  |  |
|                     | 2       | 17                               | 5         | 12          | 3.96212       | e                                                                                                    | 1             |  |  |  |
|                     | 3       | 13                               | 7         | 6           | 4.80956       | do                                                                                                    |               |  |  |  |
|                     | 4       | 11                               | 7         | 4           | 4.05116       | 0                                                                                                    |               |  |  |  |
|                     | 5       | 11                               | 4         | 7           | 3.88343       | a                                                                                                    |               |  |  |  |
|                     | 6       | 5                                | 4         | 1           | 4.27905       | um                                                                                                    |               |  |  |  |
|                     | 7       | 5                                | 1         | 4           | 2.96052       | que                                                                                                    |               |  |  |  |
|                     | 8       | 5                                | 2         | 3           | 4.55916       | 05                                                                                                    |               |  |  |  |
|                     | 9       | 5                                | 4         | 1           | 4.33089       | em                                                                                                    |               |  |  |  |
|                     | 10      | 5                                | 4         | 1           | 4,45962       | com                                                                                                    |               |  |  |  |
|                     | 11      | 4                                | 0         | 4           | 5.90708       | social                                                                                                    |               |  |  |  |
|                     | 12      | 4                                | 4         | 0           | 7.36651       | países                                                                                                    |               |  |  |  |
|                     | 13      | 4                                | 1         | 3           | 4.94025       | pais                                                                                                    |               |  |  |  |
|                     | 14      | 4                                | 1         | 3           | 6.04458       | nacional                                                                                                    |               |  |  |  |
|                     | 15      | 4                                | 2         | 2           | 3.58515       | da                                                                                                    |               |  |  |  |
|                     | 16      | 3                                | 3         | 0           | 6.14412       | serà                                                                                                    |               |  |  |  |
|                     | 17      | 3                                | 3         | 0           | 6.62955       | grandes                                                                                                    |               |  |  |  |
|                     | 18      | 3                                | 0         | 3           | 6.95147       | económico                                                                                                    |               |  |  |  |
|                     | 19      | 2                                | 0         | 2           | 936651        | várias                                                                                                    |               |  |  |  |
|                     | 20      | 2                                | 0         | 5           | 7 36651       | termine                                                                                                    |               |  |  |  |
|                     | 1 10    | + +                              | 5 4 🗐 F   | 1           |               |                                                                                                    | 1 .           |  |  |  |
|                     | Search  | Term 🗵                           | Words 📃   | Case        | Regex         | Window Span 📃 Same                                                                                                    |               |  |  |  |
|                     | desen   | volv*                            |           |             | Adv           | anced From, S. (2) To., SR (2)                                                                                                    |               |  |  |  |
| Total No.           | Sta     | et.in                            | Stop      | Se          | 1             | Mark Could at Pringuency                                                                                                    |               |  |  |  |
| 2<br>Elec Processed | Sort by | [] Ine                           | ot Order  |             |               | 1 🔅                                                                                                    |               |  |  |  |
| and a reaction of   | Sort by | Freq                             |           |             |               |                                                                                                    | Clone Results |  |  |  |

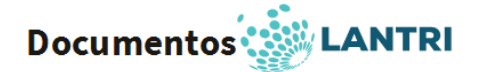

| semple1.tvt   | Concordance Concordance Piot File View Clusters/N-Grams Collocates Word List Keyword List                                                                                                    |                                        |
|---------------|----------------------------------------------------------------------------------------------------|----------------------------------------|
| evenipio7.txt | Concretance Hits 4<br>Het KAC                                                                                                    | File                                   |
|               | e para que o país volte a navegar no mar aberto do desenvolvimento econômico e social. O pacto social será, igualmente, decisivo p     notal desse pacto pela mudança será o Conselho Nacional de Desenvolvimento Econômico e Social que pretendo instalar já a partir de janeiro,     preservar os espaços de flexibilidade para nossas políticas de desenvolvimento nos campos social e regional, de meio ambiente, agrícola, indust     suas agências instrumentos ágeis e eficazes da promoção do desenvolvimento social e econômico do combate à pobreza, às desigualdades e a to | exemplol.b<br>exemplol.b<br>exemplol.b |
|               | Search Vindow Size                                                                                                    | * (                                    |
| al No.        |                                                                                                    |                                        |

b) No exemplo, escrevemos no espaço em branco "search term" a palavra desenvolv\* e diminuímos para 2L e 2R em "Window Span". Em seguida, clicamos em "Start" e selecionamos a palavra social e vimos os resultados na aba "Concordance".

| A sense seen in      | 1000 Hill 2004   |               |             |              |                                               |               |
|----------------------|------------------|---------------|-------------|--------------|-----------------------------------------------|---------------|
| File Global Settings | Tool Preferences | Help          |             |              |                                               |               |
| Corpus Files         | - Concordance    | Concordanc    | e Plot File | View Cluster | ns/Ni-Grams Collocates Word List Keyword List |               |
| exemplo1.bd          | Total No. of C   | offocate Type | ni 62       | Total B      | No. of Collocate Tokense 108                  |               |
| Contrast Street Acce | Rank Frei        | Freq(L)       | Freq(R)     | Stat         | Collocate                                     | <u>*</u>      |
|                      | 1 11             | 9             | 2           | 3.45090      | de                                            |               |
|                      | 2 9              | 3             | 6           | 3.04458      | e                                             |               |
|                      | 3 9              | 7             | 2           | 4,27905      | do                                            |               |
|                      | 4 4              | 1             | 3           | 2.63859      | que                                           | 1             |
|                      | 5 4              | 1             | 3           | 6.04458      | nacional                                      |               |
|                      | 6 4              | 3             | 1           | 4.00896      | em                                            |               |
|                      | 7 4              | 0             | 4           | 2.42400      | a                                             | U.            |
|                      | 8 3              | 3             | 0           | 6.95147      | paises                                        |               |
|                      | 9 3              | 3             | 0           | 2.17669      | 0                                             |               |
|                      | 10 2             | 2             | 0           | 6.04458      | projeto                                       |               |
|                      | 11 2             | 1             | 1           | 6.55916      | instrumento                                   |               |
|                      | 12 2             | 0             | 2           | 6.36651      | económico                                     |               |
|                      | 13 2             | 1             | 1           | 3.13769      | com                                           |               |
|                      | 14 1             | 0             | 1           | 8.36651      | várias                                        |               |
|                      | 15 1             | 0             | 1           | 6.36651      | tecnologias                                   |               |
|                      | 16 1             | 0             | 1           | 7.36651      | sustentado                                    |               |
|                      | 17 1             | 0             | 1           | 4.90708      | suas                                          |               |
|                      | 18 1             | 0             | 1           | 3.90708      | social                                        |               |
|                      | 19 1             | 0             | 1           | 6.36651      | seia                                          |               |
|                      | 20 1             | 0             | 1           | 7 36651      | neninal .                                     |               |
|                      | K                | 1 · · 1       | · · ·       |              | 1, 4 C                                        | 11 -          |
|                      | Search Term      | Z Words       | Case        | Reger        | Window Span 📃 Serve                           |               |
|                      | desenvolv*       |               |             | Ad           | hanced From, 21. (2) To., 28. (2)             |               |
| Total No.            | Start            | Step          | Se          | 1            | Min. Collocate Frequency                      |               |
| Files Processed      | Sort by          | nvert Order   |             |              | 1 (1)                                         | 100           |
|                      | Sort by Freq     | •             |             |              |                                               | Clone Results |

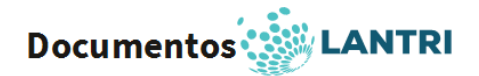

| evernplo1.bd            | Concordance (                                                 | oncordance Plot   File View   Clusters/Ni-Grams   Collocates   Word List   Keyword List                                              |                 |
|-------------------------|---------------------------------------------------------------|----------------------------------------------------------------------------------------------------|-----------------|
| eversplo7.txt           | Hit KMSC                                                      |                                                                                                    | File            |
|                         | 1 a                                                           | ONU e suas agências instrumentos ágeis e eficazes da promoção do desenvolvimento social e econômico do combate à pobreza, às desigua | ide exemplo1.tx |
| fal No.<br>es Processed | s ar s a<br>Search Term 2<br>desenvolv*<br>Start<br>Kwic Sort | Words Case Regar Search Window Size<br>Advanced 0 0 0                                                                                | a ·             |

14) A aba seguinte, "Word List", lista todas as palavras que aparecem no texto. Abaixo, em "Sort By", selecione se a lista será por ordem alfabética ou por frequência das palavras e clique em "Start". Clicando em qualquer palavra, o programa redireciona à aba "Concordance".

| AntConc 3.4.4 w (Wi                                                                                                    | indows) 2014            |                                                         |                            | 0.0           |
|----------------------------------------------------------------------------------------------------|-------------------------|---------------------------------------------------------|----------------------------|---------------|
| life Global Settings                                                                                                    | <b>Tool Preferences</b> | Help                                                    |                            |               |
| Corpus Files                                                                                                    | Concordan               | ce Concordance Piot File View Clusters/N-Grams Collocat | tes Word List Keyword List |               |
| exemplo1.bd                                                                                                    | Word Types              | s 2213 Word Tokens: 7591 Search Hits:                   | 0                          |               |
| statement in the local division in the local division in the local | Rank Fr                 | req Word                                                | Lemma Word Form(s)         |               |
|                                                                                                    | 1 3                     | 60 e                                                    |                            | 3             |
|                                                                                                    | 2 3                     | 132 de                                                  |                            |               |
|                                                                                                    | 3 2                     | 46 a                                                    |                            |               |
|                                                                                                    | 4 2                     | 219 o                                                   |                            |               |
|                                                                                                    | 5 2                     | 12 que                                                  |                            |               |
|                                                                                                    | 6 1                     | 53 do                                                   |                            |               |
|                                                                                                    | 7 1                     | 15 para                                                 |                            |               |
|                                                                                                    | 8 1                     | 10 da                                                   |                            |               |
|                                                                                                    | 9 8                     | 15 um                                                   |                            |               |
|                                                                                                    | 10 8                    | 12 em                                                   |                            |               |
|                                                                                                    | 11 8                    | i0 é                                                    |                            |               |
|                                                                                                    | 12 7                    | 'S com                                                  |                            |               |
|                                                                                                    | 13 7                    | 10 os                                                   |                            |               |
|                                                                                                    | 14 5                    | 8 na                                                    |                            |               |
|                                                                                                    | 15 5                    | 5 mais                                                  |                            |               |
|                                                                                                    | 16 5                    | 5 não                                                   |                            |               |
|                                                                                                    | 17 5                    | s uma                                                   |                            |               |
|                                                                                                    | 18 5                    | 2 as                                                    |                            |               |
|                                                                                                    | 19 4                    | 9 00                                                    |                            |               |
|                                                                                                    | 20 4                    | a brasil                                                |                            |               |
|                                                                                                    | 4 1 4 4                 |                                                         | 19.54                      |               |
|                                                                                                    | Search Terr             | m 🗹 Words 🔄 Case 🔄 Regex 👘 Hit Locat                    | Son                        |               |
|                                                                                                    |                         | Advanced Search 0                                       | 244y 0 121                 |               |
| Total No.                                                                                                    | Start                   | Stop Sort Lemma L                                       | Jat 🗌 Loaded               |               |
| Files Processed                                                                                                    | iort by                 | Intert Order                                            |                            |               |
|                                                                                                    | a linear                |                                                         |                            | Clone Results |

15) Caso você tenha interesse em saber a frequência de apenas algumas palavras, clique em "Tool Preferences", selecione "Word List" (na coluna à direita "Category"), clique em "use especific words below" (em "Word List Range") e escreva as palavras no espaço em branco abaixo – clique em "Add" e depois "Apply".

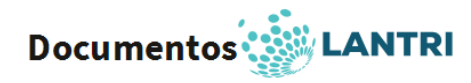

| rpus Files  | Concordance Concordance Piot File View Clusters/Ni-Grams Collocates Word List                                                                                                    |  |
|-------------|----------------------------------------------------------------------------------------------------|--|
| vemplo7.txt | Nord Types 223 West Tot Preferences                                                                                                    |  |
|             | 1 360   2 332   3 246   4 219   5 212   4 219   6 133   60 1   7 115   9 85   10 82   6 13   10 82   9 85   11 80   12 75   13 70   14 58   15 55   16 55   13 70   14 58   15 55   16 55   17 55   18 52   19 49   10 82   17 55   18 52   19 49   10 82   17 55   18 52   19 49   10 82   17 55   18 52   19 49   10 82   17 55   18 52   19 49   10 82   11 80   12 75   13 70   14 58   15 55   16 55   17 55   18 52   18 52   19 49   10 44   15 55   16 55   17 54   18 < |  |
| otal No.    | Start Stop Sort Lemma List Closed                                                                                                    |  |
|             |                                                                                                    |  |

16) Clique em "Start" (clicando em uma das palavras que aparecem no resultado, o programa redireciona à aba "Concordance")

| Global Settings | Tool Preference | s Help   |                     |                       |                   |                    |  |
|-----------------|-----------------|----------|---------------------|-----------------------|-------------------|--------------------|--|
| is Files        | Connect         |          |                     | word I                | irt Kasaan I Lint |                    |  |
| plo1.txt        | Word Two        | es: 3    | Word Tokens: 75     | Search Hits: 0        | LISU              |                    |  |
| plo2.txt        | Bank            | Eren 1   | Word                | Search This. V        |                   | Lemma Word Form(s) |  |
|                 | 1               | 40       | brasil              |                       |                   |                    |  |
|                 |                 | 40       | Didsii              |                       |                   |                    |  |
|                 | 2               | 23       | desenvolvimento     |                       |                   |                    |  |
|                 | 3               | 4        | integração          |                       |                   |                    |  |
|                 |                 |          |                     |                       |                   |                    |  |
|                 |                 |          |                     |                       |                   |                    |  |
|                 |                 | _        |                     |                       |                   |                    |  |
|                 |                 |          |                     |                       |                   |                    |  |
|                 |                 |          |                     |                       |                   |                    |  |
|                 |                 |          |                     |                       |                   |                    |  |
|                 |                 |          |                     |                       |                   |                    |  |
|                 |                 |          |                     |                       |                   |                    |  |
|                 |                 |          |                     |                       |                   |                    |  |
|                 |                 |          |                     |                       |                   |                    |  |
|                 |                 |          |                     |                       |                   |                    |  |
|                 |                 |          |                     |                       |                   |                    |  |
|                 |                 |          |                     |                       |                   |                    |  |
|                 |                 |          |                     |                       |                   |                    |  |
|                 |                 |          |                     |                       |                   |                    |  |
|                 |                 |          |                     |                       |                   |                    |  |
|                 |                 |          |                     |                       |                   |                    |  |
|                 |                 |          |                     |                       |                   |                    |  |
|                 |                 |          |                     |                       |                   |                    |  |
|                 |                 |          |                     |                       |                   |                    |  |
|                 |                 |          |                     |                       |                   |                    |  |
|                 |                 |          |                     |                       |                   |                    |  |
|                 |                 | < 📄 🕨    | <                   |                       |                   | <                  |  |
|                 | Search Te       | rm 🔽 W   | ords 📄 Case 📄 Regex | Hit Location          |                   |                    |  |
|                 |                 |          | Ac                  | Ivanced Search Only 0 | •                 |                    |  |
| No.             | Chart           |          | Stop Sort           | Lemma List            | adad              |                    |  |
|                 | Start           |          |                     |                       | Jucu              |                    |  |
| rocessed        | Sort by         | Invert C | Urder               |                       |                   |                    |  |
|                 |                 |          |                     |                       |                   |                    |  |

17) E caso você tenha interesse em excluir algumas palavras da lista (tal como *a, as, que, com, para, do, dos, o*, etc), clique em "Tool Preferences", selecione "Word List" (na coluna à direita "Category"), clique em "use a stoplist below" (em "Word List Range") e escreva as palavras no espaço em branco abaixo – clique em "Add" e depois em "Apply".

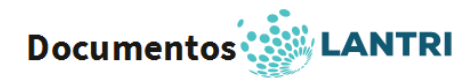

| 👼 AntConc 3.4.4w (Wi              | indows) 2014                                                                                                    |             |
|-----------------------------------|----------------------------------------------------------------------------------------------------|-------------|
| File Global Settings              | Tool Preferences Help                                                                                                    |             |
| exemplo1.txt                      | Tool Preferences                                                                                                    |             |
| exemplo2.bt                       | Concordance     Display Options       Concordance     Display Options       Concorder     Other Options       Other Options     Treat lista as lowercase       Treat lista as lowercase     Treat lista as lowercase       Treat lista as lowercase     Treat lista as lowercase       Treat lista as lowercase     Treat lista as lowercase       Word List Range     Use all words       Use all words     Use secrific words below       Add Word     Add       Add words rrom rife     Upen       a     Clear | E           |
| Total No.<br>2<br>Files Processed | de<br>o<br>para<br>Sott Stop Sott Lemma List Looded<br>Sort by Invet Order                                                                                                    | Clone Resul |

 Clique em "Start" (clicando em uma das palavras que aparecem no resultado, o programa redireciona à aba "Concordance").

| 📚 AntConc 3.4.4w (Wind  | dows) 2014   |                                                 |                                                                             |                   | × |  |
|-------------------------|--------------|-------------------------------------------------|-----------------------------------------------------------------------------|-------------------|---|--|
| File Global Settings To | ool Preferer | ices Help                                       |                                                                             |                   |   |  |
| Corpus Files            | Conco        | rdance Co                                       | prordance Plot File View Clusters/N-Grams Collocates Word List Keyword List |                   |   |  |
| exemplo1.txt            | Word T       | ypes: 220                                       | Word Tokens: 5926 Search Hits: 0                                            |                   | 1 |  |
| exemplo2.txt            | Rank         | Freq                                            | Word                                                                        | emma Word Form(s) |   |  |
|                         | 1            | 360                                             | e                                                                           | Ī                 | 1 |  |
|                         | 2            | 85                                              | um                                                                          |                   |   |  |
|                         | 3            | 82                                              | em                                                                          |                   |   |  |
|                         | 4            | 80                                              | é                                                                           |                   |   |  |
|                         | 5            | 58                                              | na                                                                          |                   |   |  |
|                         | 6            | 55                                              | mais                                                                        |                   |   |  |
|                         | 7            | 55                                              | não                                                                         |                   |   |  |
|                         | 8            | 55                                              | uma                                                                         |                   |   |  |
|                         | 9            | 49                                              | no                                                                          |                   |   |  |
|                         | 10           | 48                                              | brasil                                                                      |                   |   |  |
|                         | 11           | 43                                              | país                                                                        |                   |   |  |
|                         | 12           | 42                                              | se                                                                          |                   |   |  |
|                         | 13           | 38                                              | ao                                                                          |                   |   |  |
|                         | 14           | 38                                              | à                                                                           |                   |   |  |
|                         | 15           | 34                                              | por                                                                         |                   |   |  |
|                         | 16           | 31                                              | nos                                                                         |                   |   |  |
|                         | 17           | 30                                              | mas                                                                         |                   |   |  |
|                         | 18           | 29                                              | como                                                                        |                   |   |  |
|                         | 19           | 26                                              | nossa                                                                       |                   |   |  |
|                         | -            | • • •                                           | •                                                                           | <                 |   |  |
|                         | Search       | arch Term 🖉 Words 📄 Case 📄 Regex 👘 Hit Location |                                                                             |                   |   |  |
| 1                       |              |                                                 | Advanced Search Only 0                                                      |                   |   |  |
| Total No.               | Sta          | rt                                              | Stop Sort Lemma List Loaded                                                 |                   |   |  |
| Files Processed         | Sort by      | Invert                                          | Order                                                                       |                   |   |  |
|                         | Sort by      | Freq                                            | •                                                                           | Clone Result      | ; |  |

19) A aba "Keyword List" cria uma lista de frequência de palavras não recorrentes partir da comparação feita com outro texto selecionado. Para tanto, utilizamos o discurso de posse de Dilma Rousseff em 2011. Clique em "Tool Preferences" e em "Word List" em "Category". Clique em "use raw files", logo em "Add files", selecione o texto e, por fim, clique em "Load". Clique em "Apply" e depois em "Start".

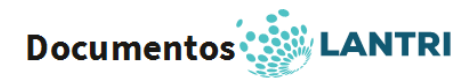

| 🌞 AntConc 3.4.4w (Winde      | lows) 2014                                                                                                    |               |
|------------------------------|----------------------------------------------------------------------------------------------------|---------------|
| File Global Settings To      | pol Preferences Help                                                                                                    |               |
| Corpus Files                 | Concordance Concordance Plot File View Clusters/N-Grams Collocates Word List                                                                                                    |               |
| exemplo1.txt<br>exemplo2.txt | Tool Preferences                                                                                                    |               |
|                              | Category       Keyword List Preferences         Concordance       Display Options         Clutter/Norms       Rank       Prequency         Collocates       Other Options         Viol dist       If requency       Keyword         Viol dist       If read all data as lowercase         Treat all data as lowercase       Treat all data as lowercase         Threshold Value       If the space for form is holding to contain the space for form is holding to contain the space for form is holding to contain the space for form is holding to contain the space for form is holding to contain the space for form is holding to contain the space for form to holding to contain the space for form to holding to contain the space form to holding to contain the space for form to holding to contain the space for form to holding to contain the space for form to holding to contain the space for form to holding to contain the space for form to holding to contain the space for form to holding to contain the space form to holding to contain the space form to contain the space form to holding | III           |
|                              | Show negative keywords (using nightight color)  Reference Corpus Use raw files) Use raw files) Use word list(s) Loade Load Total No. 1 exemplo3.txt  Add Directory Add Files Swao with Target Files Clear List                                                                                                    |               |
| Total No.<br>2               | Start Stop Sort Reference Corpus Loaded                                                                                                    |               |
|                              | Sort by Keyness                                                                                                    | Clone Results |

| 🐎 AntConc 3.4.4w (Windo | ows) 2014   |                                          |                     |                                                             |               |
|-------------------------|-------------|------------------------------------------|---------------------|-------------------------------------------------------------|---------------|
| File Global Settings To | ol Preferer | ices Help                                | <b>)</b>            |                                                             |               |
| Corpus Files            | Conco       | rdance Co                                | oncordance Plot Fil | ile View Clusters/N-Grams Collocates Word List Keyword List |               |
| exemplo1.txt            |             | i chi chi chi chi chi chi chi chi chi ch | 2201 T              |                                                             |               |
| exemplo2.txt            | Rank        | Freq                                     | Keyness             | Keyword                                                     | ~             |
|                         | 1           | 80                                       | 96.387              | é                                                           | =             |
|                         | 2           | 55                                       | 66.266              | não                                                         |               |
|                         | 3           | 43                                       | 51.808              | país                                                        |               |
|                         | 4           | 38                                       | 45.784              | à                                                           |               |
|                         | 5           | 82                                       | 26.360              | em                                                          |               |
|                         | 6           | 20                                       | 24.097              | política                                                    |               |
|                         | 7           | 16                                       | 19.277              | também                                                      |               |
|                         | 8           | 42                                       | 17.344              | se                                                          |               |
|                         | 9           | 14                                       | 16.868              | nação                                                       |               |
|                         | 10          | 14                                       | 16.868              | será                                                        |               |
|                         | 11          | 85                                       | 15.868              | um                                                          |               |
|                         | 12          | 13                                       | 15.663              | nós                                                         |               |
|                         | 13          | 360                                      | 14.547              | e                                                           |               |
|                         | 14          | 12                                       | 14.458              | entre                                                       |               |
|                         | 15          | 12                                       | 14.458              | pode                                                        |               |
|                         | 16          | 16                                       | 13.257              | fome                                                        |               |
|                         | 17          | 11                                       | 13.253              | quatro                                                      |               |
|                         | 18          | 19                                       | 12.855              | muito                                                       |               |
|                         | 19          | 10                                       | 12.048              | diferente                                                   |               |
|                         | 20          | 10                                       | 12048               | milhões                                                     |               |
|                         |             | Tarana 🕅                                 | Weeds Core F        |                                                             |               |
|                         | Search      | ierm ⊻                                   | words Case          | Advanced Search Only 0                                      |               |
| Total No.               | C           | -                                        | Star C.             |                                                             |               |
| 2                       | Castle      |                                          | stop st             | Kererence Corpus 🔯 Loaded                                   |               |
| Files Processed         | Sort by     | Keyness                                  | - Under             |                                                             | Clone Results |
|                         | 30rt by     | Reyness                                  | •                   |                                                             | Crone Results |

# REFERÊNCIAS

ANTHONY, L. AntConc (Version 3.4.4) [Computer Software]. Tokyo, Japan: Waseda University. Disponível em: <u>http://www.laurenceanthony.net/</u>. Acesso: 28 set. 2016.

ANTHONY, L. AntConc (Windows, Macintosh OS X, and Linux) Disponível em: <u>http://www.laurenceanthony.net/software/antconc/releases/AntConc343/help.pdf</u>. Acesso: 28 set. 2016.

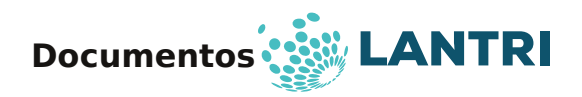

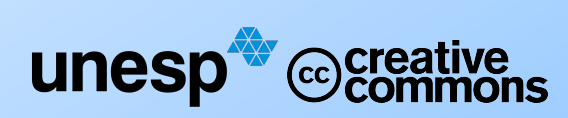

Documentos LANTRI | Número 1 | Setembro 2016 Contato: grupolantri.unesp@gmail.com; www.lantri.org